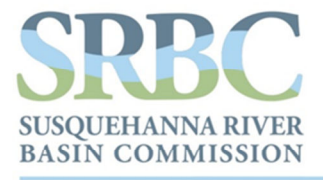

4423 N. Front Street | Harrisburg, PA 17110-1788 | 717.238.0423 | srbc.net

NY PA MD USA

# GIS Topographic Wetness Index (TWI) Exercise Steps

October 2016

Jeffrey L. Zimmerman, Jr. GIS Analyst

James P. Shallenberger Manager, Monitoring & Protection

Susquehanna River Basin Commission

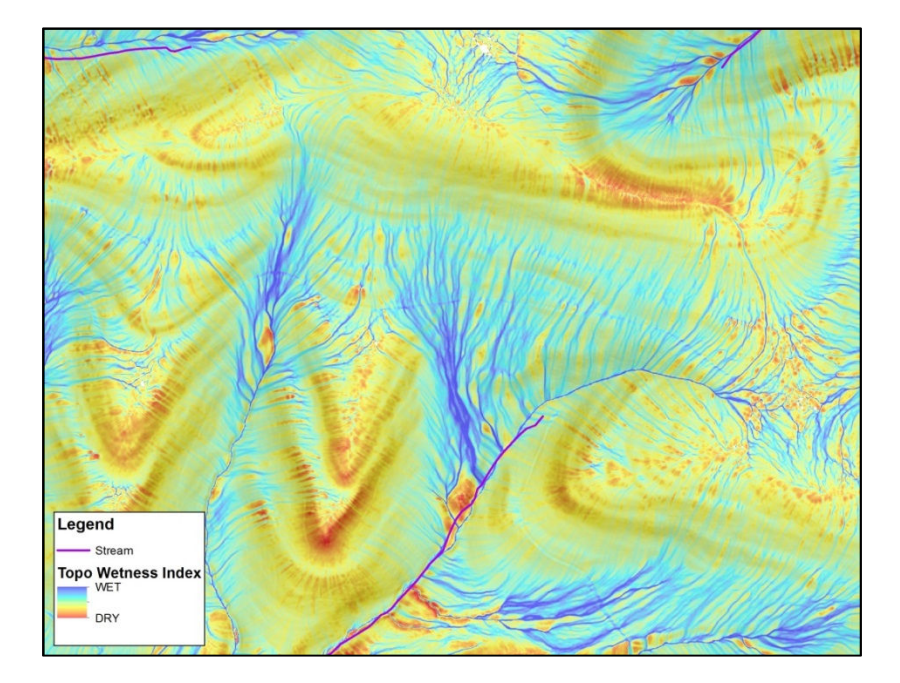

### **Table of Contents**

| INTRODUCTION                                                               | . 1 |
|----------------------------------------------------------------------------|-----|
| ACKNOWLEDGEMENT                                                            | . 2 |
| A. Download LiDAR LAS Data from PASDA Website                              | . 3 |
| B. Convert the LAS Data to a Digital Elevation Model (DEM)                 | . 4 |
| C. Use TauDEM Extension to Generate D-Infinity Slope and Contributing Area | 10  |
| D. Calculate the Topographic Wetness Index (TWI)                           | 13  |
| REFERENCES                                                                 | 14  |
|                                                                            |     |

## INTRODUCTION

This work flow process was partially supported through generous funding provided by the National Fish and Wildlife Foundation's (NFWF's) Chesapeake Bay Stewardship Fund (Grant No. 0603.14.045237/Marcellus Shale Sediment Control Project: 2014 – 2017).

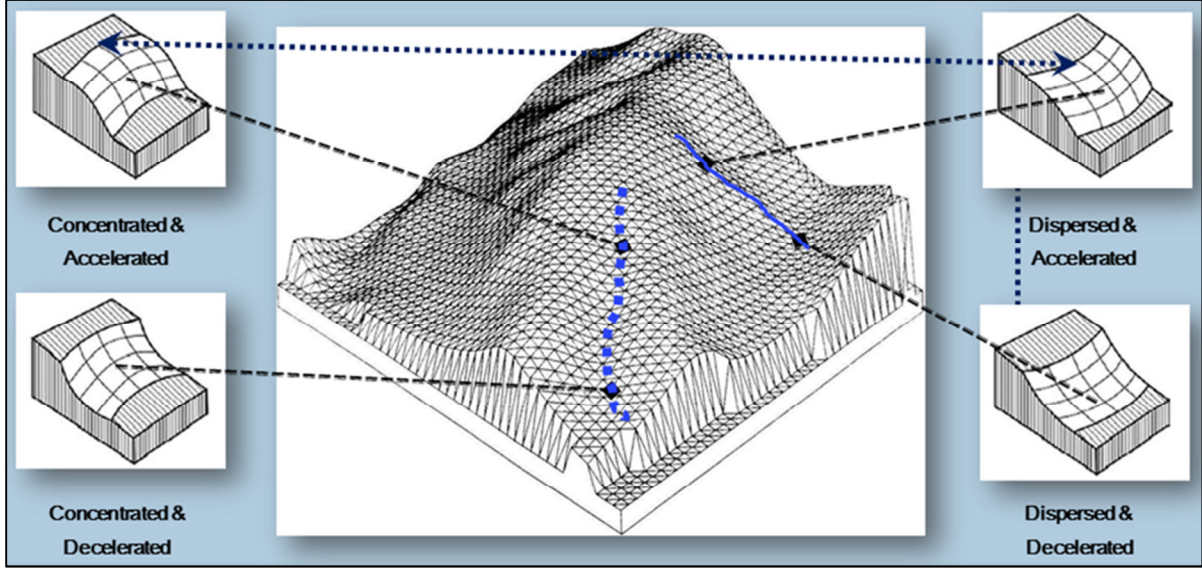

Schematic Diagram of Morphology Types Used to Compile Topographic Wetness Index

The process described herein uses a type of digital terrain analysis (DTA) resulting in a Topographic Wetness Index (TWI) that quantifies topographic controls of basic hydrological processes (Schillaci et al., 2015). TWI is derived through interactions of fine-scale landform coupled to the up-gradient contributing land surface area according to the following relationship (Beven et al., 1979):

TWI = ln [CA/Slope]

where; CA is the local upslope catchment area that drains through a grid cell and Slope is the steepest outward slope for each grid cell measured as drop/distance, i.e., tan of the slope angle (Tarboton, 1997).

TWI Exercise Steps

Upon completion, TWI raw output is displayed as a dimensionless linear color gradient, with starting and ending point colors based on the minimum and maximum flowpath intensities unique to each catchment. Part of the NFWF study included evaluation of TWI qualitative as well as quantitative field trial verification. Repeated field trial visual assessments of hydrologic indicators, in-situ soil moisture measurements, and laboratory soil moisture quantification results (Khalequzzaman, unpublished) all converged to identify the color gradient equivalent numeric value of "11" as the reliable threshold for TWI that is consistent with preferential storm flowpaths. The color-equivalent value "11" also equated to the 99th percentile (P99) flowpath intensity of TWI output.

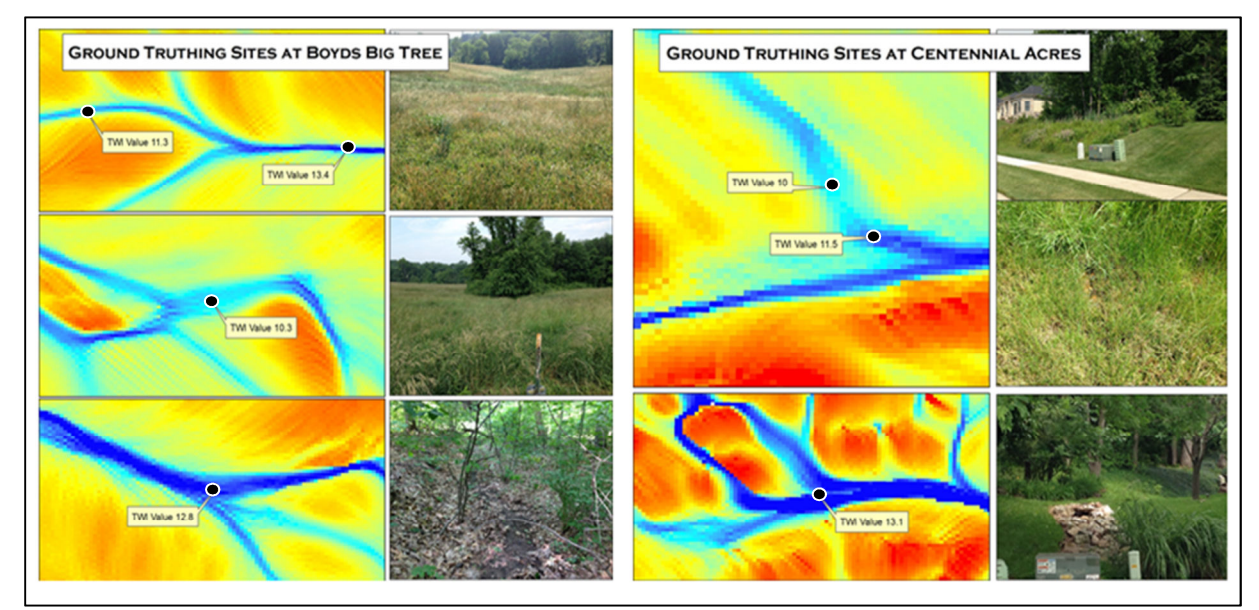

Examples of Paired TWI Model Output and Field Trial Site Photographs

TWI was applied in the Marcellus Shale Sediment Control Project as a probability-based surrogate for preferential flowpaths during storm events, although TWI offers the utility to serve a broad array of purposes.

#### ACKNOWLEDGEMENT

This procedure was adapted from the methodology(s) described by Cody M. Fink in Chapter 4 of his thesis entitled *Dynamic Soil Property Change in Response to Natural Gas Development in Pennsylvania*.

Fink, Cody M. 2013. Dynamic Soil Property Change in Response to Natural Gas Development in Pennsylvania. Pennsylvania State University, College of Agricultural Sciences. University Park, Pennsylvania.

TWI Exercise Steps

# A. Download LiDAR LAS Data from PASDA Website

- 1. Download the "PAMAP Program Tile Index North/South" shapefiles here: <u>http://www.pasda.psu.edu/uci/DataSummary.aspx?dataset=266</u> or <u>http://www.pasda.psu.edu/uci/DataSummary.aspx?dataset=267</u>
- 2. Unzip the Tile Index shapefile
- 3. In ArcMap, overlay the Tile Index shapefile on a study area to determine necessary LiDAR LAS datasets
- 4. Navigate to the PASDA homepage at <u>http://www.pasda.psu.edu/</u>
- 5. Click the LiDAR & Elevation Data Shortcut

| 🛞 P A                       | SI             | D A        | PENNSY<br>The Penns  | <b>(LVANIA SP</b> .<br>sylvania Geosp | ATIAL DATA AC<br>atial Data Clearing | CESS<br>house  |
|-----------------------------|----------------|------------|----------------------|---------------------------------------|--------------------------------------|----------------|
| HOME ABOUT                  | ADVANCED       | SEARCH     | APPS & TOOLS         | SHARE DATA                            | TUTORIALS & HELP                     | CONTACT US     |
|                             |                | Patter and | WAR                  | -                                     | all the second                       | A MARKER       |
| Pennsylvania Spat           | ial Data Acce  | ss (PASDA) | is the official publ | ic access geospa                      | tial                                 | A start of the |
| Access Data                 | ghouse for the | e Commonw  | ealth of Pennsylva   | ania. Learn More∢                     | Data                                 | Shortcuts      |
| Access Data<br>SEARCH BY KE | ghouse for the | e Commonw  | ealth of Pennsylva   | ania. Learn More a                    | Data<br>Data<br>Imagery              | Shortcuts      |

6. Click the "PAMAP Program – LiDAR LAS files" link

| R P            | A S D A PENNSYLVANIA SF<br>The Pennsylvania Geos       | PATIAL DATA ACCESS<br>spatial Data Clearinghouse |
|----------------|--------------------------------------------------------|--------------------------------------------------|
| HOME AB        | OUT ADVANCED SEARCH APPS & TOOLS SHARE DATA            | TUTORIALS & HELP CONTACT US                      |
| Search I       | Results                                                | Q Return to Search Page                          |
| Date           | Title                                                  | Provider                                         |
| 2006           | Allegheny County - Contours                            | Allegheny County                                 |
| 2006           | Allegheny County - Spot Elevation                      | Allegheny County                                 |
| 2004           | Philadelphia Contours 10ft                             | City of Philadelphia                             |
| 1996           | Philadelphia Topographic Contours                      | City of Philadelphia                             |
| 2006 -<br>2008 | PAMAP Program - DEM Mosaics by Lidar<br>Delivery Zones | DCNR PAMAP Program                               |
| 2006 -<br>2008 | PAMAP Program - LiDAR Breaklines                       | DCNR PAMAP Program                               |
| 2006 -<br>2008 | PAMAP Program - 3.2 ft Digital Elevation<br>Model      | DCNR PAMAP Program                               |
| 2006 -         | PAMAP Program - LiDAR LAS files                        | DCNR PAMAP Program                               |

7. On the PASDA PAMAP Program - LiDAR LAS files Data Summary web page, click on the "Download" link

|                         | - YAU 888244   | ADVANC         | ED SEARCH       | APPS & TOOLS        | SHARE DATA             | <b>TUTORIALS &amp; HELP</b> | CONTACT US              |
|-------------------------|----------------|----------------|-----------------|---------------------|------------------------|-----------------------------|-------------------------|
| Data :                  | Summa          | ry             |                 |                     |                        |                             |                         |
|                         |                |                |                 | 11                  |                        |                             |                         |
| PAMA                    | P Progra       | am - LiD       | AR LAS fi       | les                 |                        |                             |                         |
| 2006 - 2                | 2008 - DC      | NR PAM         | AP Program      | n                   |                        |                             |                         |
| Metadat                 | ta Down        | load           |                 |                     |                        |                             |                         |
|                         |                |                |                 |                     |                        |                             |                         |
| API                     |                |                |                 |                     |                        |                             |                         |
| n/a                     |                |                |                 |                     |                        |                             |                         |
| ADDITIO                 | NAL RESO       | URCES          |                 |                     |                        |                             |                         |
| Online Vie              | ewer Applic    | ation: http:// | maps.psiee.ps   | u.edu/ImageryNavig  | ator/                  |                             |                         |
| ADSTDA                  | ст             |                |                 |                     |                        |                             |                         |
| This data               | set consists   | of classifie   | d LiDAR (Light  | Detection and Rang  | ing) elevation point   | s produced by the PAMAR     | Program. Addition       |
| informatio              | on is availab  | le at the PA   | MAP website:    | www.dcnr.state.pa.u | is/topogeo/pamap.      | PAMAP data are organize     | d into blocks, which    |
| uu nut na               | half of the st | ate is Penn    | isylvania State | Plane North (datum  | NAD83, units: feet)    | ; blocks in the southern ha | alf of the state are in |
| northern I              |                |                | A black anno    | is formed by someof | onating the first four | digite of the State Diane   | northing and agotin     |
| northern I<br>Pennsylva | ania State F   | lane South     | A DIOCK name    | is formed by conca  | enduring the matricu   | ruigits of the State Flane  | northing and eastin     |

- 8. On the FTP directory web page, click the "LAS" directory link
- 9. On the next FTP directory web page, click either the "North" or "South" directory link
- 10. Navigate to the appropriate FTP directories to download the necessary LAS datasets
- 11. Unzip the LAS datasets

#### B. Convert the LAS Data to a Digital Elevation Model (DEM)

- 12. In ArcMap, click the Customize dropdown menu and select 'Extensions...'
- 13. Activate the 3D Analyst extension
- 14. Open the ArcToolbox window
- 15. Expand the 3D Analyst Tools toolbox
- 16. Expand the Conversion toolset
- 17. Expand the From File toolset
- 18. Open the LAS to Multipoint geoprocessing tool

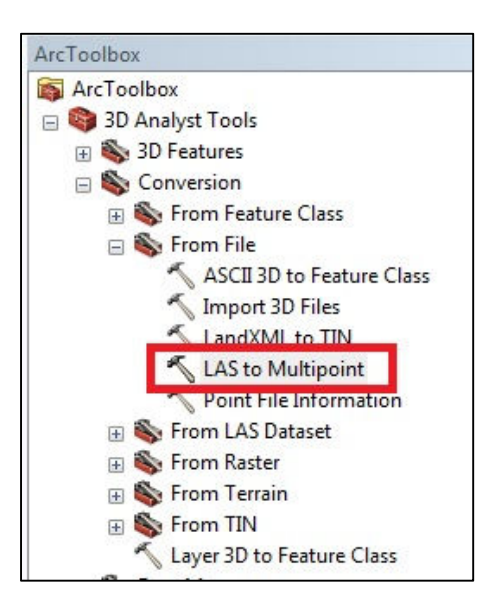

- 19. Add all of the LAS dataset files as inputs
- 20. Specify the output feature class
- 21. Set the Average Point Spacing to 4.6 feet (1.4 meters)
- 22. Add the following Input Class Codes: 2, 8, 9, 15

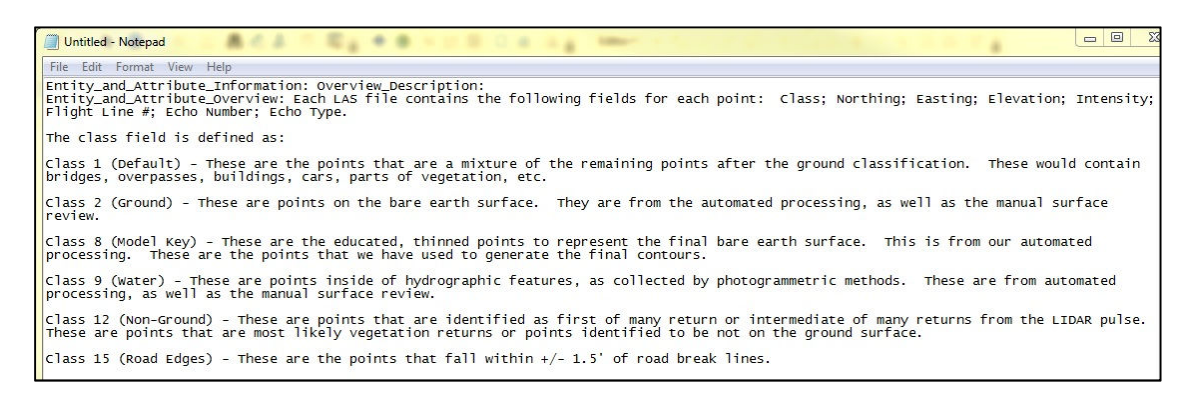

- 23. Set the X,Y Coordinate System to Pennsylvania State Plane North (US Feet), NAD83 24. Accept the default values for the remaining parameters
  - Accept the default values for the remaining param
    - Input Return Values Any Returns
    - Input Attribute Names None
    - File Suffix las
    - Z Factor -1

| nput                                                                                                    |                             |                        |      |           |
|----------------------------------------------------------------------------------------------------|-----------------------------|------------------------|------|-----------|
| Browse for:                                                                                                    | Files                       |                        |      | •         |
|                                                                                                    |                             |                        |      |           |
|                                                                                                    | DAD IDIA Jaharran LACI 4700 | 2120DANI I             |      |           |
| S: WEWE L                                                                                                    | iDAR\Blockhouse_LAS\4700.   | 2120PAN.las            |      |           |
| S:WFWF_L                                                                                                    | iDAR Blockhouse_LAS 4800    | 2110PAN.las            |      | X         |
| S: WFWF_L                                                                                                    | .iDAR\Blockhouse_LAS\4800   | 2120PAN.las            |      |           |
| S: WFWF_L                                                                                                    | .iDAR\Blockhouse_LAS\4800   | 2130PAN.las            |      |           |
|                                                                                                    |                             |                        |      | +         |
|                                                                                                    |                             |                        |      |           |
|                                                                                                    |                             |                        |      |           |
| Include Sul                                                                                                    | ofolders (optional)         |                        |      |           |
|                                                                                                    | Class                       |                        |      |           |
| S: WEWE LID                                                                                                    | AR\Blockhouse LAS\Blockhou  | ise LAS.adb\LAS Blockh |      |           |
| verage Point                                                                                                    | Spacing                     |                        |      |           |
| tretageronit                                                                                                    | opdang                      |                        |      | 4.6       |
| nput Class Co                                                                                                    | des (optional)              |                        |      |           |
|                                                                                                    |                             |                        |      |           |
| 2                                                                                                    |                             |                        |      | +         |
| 8                                                                                                    |                             |                        |      |           |
| 9                                                                                                    |                             |                        |      |           |
| 15                                                                                                    |                             |                        |      | 1         |
|                                                                                                    |                             |                        |      |           |
|                                                                                                    |                             |                        |      |           |
|                                                                                                    |                             |                        |      |           |
|                                                                                                    | 1 4 10 15                   |                        |      |           |
| ANY RETI                                                                                                    | aiues (optional)<br>JRNS    |                        |      |           |
| 1                                                                                                    |                             |                        |      |           |
| 2                                                                                                    |                             |                        |      |           |
| 3                                                                                                    |                             |                        |      | E         |
| E 5                                                                                                    |                             |                        |      |           |
| 6                                                                                                    |                             |                        |      |           |
| 7                                                                                                    |                             |                        |      |           |
| ∢                                                                                                    |                             | III                    |      |           |
|                                                                                                    |                             |                        |      |           |
| Select All                                                                                                    | Unselect All                |                        |      | Add Value |
| put Attribute                                                                                                    | Names (optional)            |                        |      |           |
|                                                                                                    |                             |                        |      |           |
| Keyword                                                                                                    |                             |                        | Name |           |
|                                                                                                    |                             |                        |      | ×         |
|                                                                                                    |                             |                        |      |           |
|                                                                                                    |                             |                        |      | 1         |
|                                                                                                    |                             |                        |      |           |
|                                                                                                    |                             |                        |      |           |
| •                                                                                                    |                             | III                    |      |           |
| oordinate Syst                                                                                                    | tem (optional)              |                        |      |           |
|                                                                                                    |                             |                        |      |           |
| le Suffix (optic                                                                                                    | onal)                       |                        |      |           |
| and the second second se |                             |                        |      |           |
| as                                                                                                    |                             |                        |      |           |

25. Click OK to execute the LAS to Multipoint geoprocessing tool

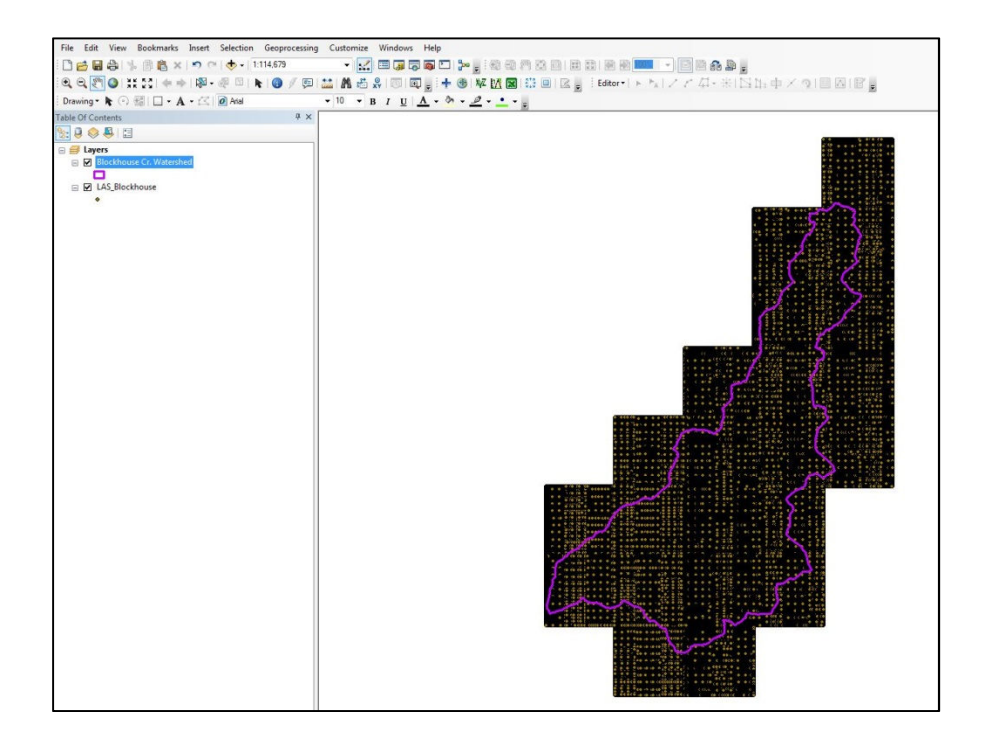

- 26. In ArcMap, click the Customize dropdown menu and select 'Extensions...'
- 27. Activate the Spatial Analyst extension
- 28. Open the ArcToolbox window
- 29. Expand the Spatial Analyst Tools toolbox
- 30. Expand the Interpolation toolset
- 31. Open the IDW geoprocessing tool

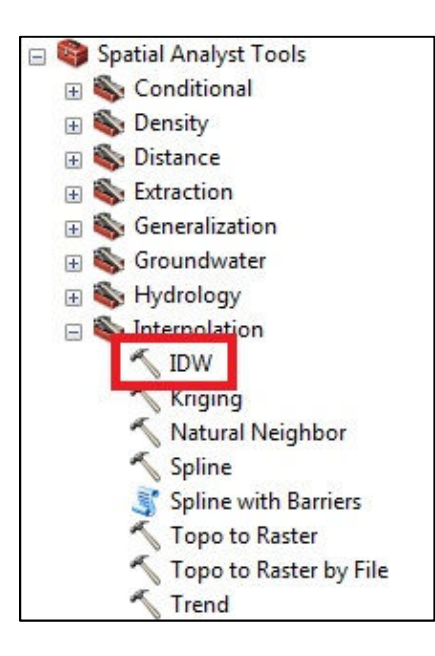

- 32. Add the LAS multipoint feature class as the Input point features by clicking the folder icon
- 33. Specify an Output raster with a file extension of .tif
- 34. Select 'Shape.Z" as the Z value field
- 35. Set the Output cell size to 3.2
- 36. Set the Power to 2.5

37. Use a Fixed Search radius with a distance of 164 feet (50 meters) and no minimum points

| S: NEWE LIDAR Blockhouse LA        | S\Blockhouse LAS. | adb/LAS Bloc | khouse |  |    |     |  |
|------------------------------------|-------------------|--------------|--------|--|----|-----|--|
|                                    |                   |              |        |  |    |     |  |
| Shane.7                            |                   |              |        |  |    | -   |  |
| Output raster                      |                   |              |        |  |    |     |  |
| S: WEWE LIDAR Blockhouse LA        | S\Blockh dem.tif  |              |        |  |    |     |  |
| Output cell size (optional)        |                   |              |        |  |    |     |  |
| 3.2                                |                   |              |        |  |    |     |  |
| Dowor (ontional)                   |                   |              |        |  |    |     |  |
| Power (optional)                   |                   |              |        |  |    | 2.5 |  |
| Fixed Search Radius Settings       | 164               | _            |        |  |    |     |  |
| Minimum number of points:          |                   |              |        |  |    |     |  |
| Input barrier polyline features (o | ptional)          |              |        |  |    |     |  |
|                                    |                   |              |        |  | 33 | - 6 |  |
|                                    |                   |              |        |  |    |     |  |

38. Click OK to execute the IDW geoprocessing tool (NOTE – this may take a long time to complete depending on the size of the study area)

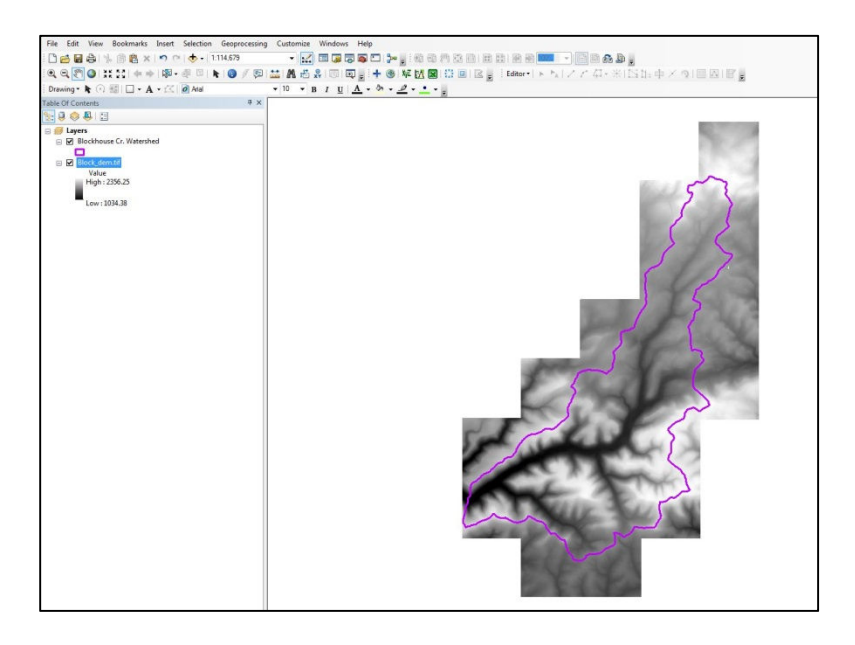

- 39. Open the ArcToolbox window
- 40. Expand the Spatial Analyst Tools toolbox
- 41. Expand the Neighborhood toolset
- 42. Open the Focal Statistics geoprocessing tool to smooth the DEM

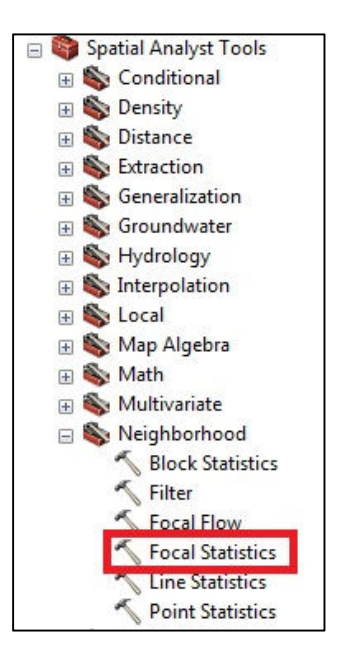

- 43. Add the DEM as the Input Raster
- 44. Specify an Output raster with a file extension of .tif
- 45. Choose a Circle for the Neighborhood with a radius of 13.12 feet (4 meters) in map units
- 46. Select MEAN for the Statistics type

| SUNEWE LID      |                         | S\Block dem tif |  |  | <b>T</b> |
|-----------------|-------------------------|-----------------|--|--|----------|
| Output raster   | AR(blockhouse_cA        | S/BIOCK_dem.til |  |  | <u> </u> |
| S:WFWF LiDA     | AR\Blockhouse LAS\B     | lockDEM_sm.tif  |  |  |          |
| Neighborhood (  | (optional)              |                 |  |  |          |
| Circle          | <b>•</b>                |                 |  |  |          |
| Neighborhood    | d Settings              |                 |  |  |          |
| Padius          | 13 120000               |                 |  |  |          |
| naulus.         | 13.120000               |                 |  |  |          |
| Units:          | Cell                    | Map             |  |  |          |
|                 |                         |                 |  |  |          |
|                 |                         |                 |  |  |          |
| Statistics type | (optional)              |                 |  |  |          |
| MEAN            |                         |                 |  |  | <b>*</b> |
| Ignore NoD      | ata in calculations (op | otional)        |  |  |          |
|                 |                         |                 |  |  |          |
|                 |                         |                 |  |  |          |
|                 |                         |                 |  |  |          |
|                 |                         |                 |  |  |          |

- 47. Click OK to execute the Focal Statistics geoprocessing tool
- 48. Save and close ArcMap

## C. <u>Use TauDEM Extension to Generate D-Infinity Slope and Contributing Area</u>

- 49. Open a web browser and navigate to the Utah State University TauDEM Version 5 download web page at <a href="http://hydrology.usu.edu/taudem/taudem5/downloads5.0.html">http://hydrology.usu.edu/taudem5/downloads5.0.html</a>
- 50. Download the appropriate TauDEM Install Package

| UtahSta                                                       | <b>ate<br/>ITY Hvd</b><br>David                                                                                                    | rology Research<br>I Tarboton                                                                                                    | Group                                          |                        |
|---------------------------------------------------------------|----------------------------------------------------------------------------------------------------|----------------------------------------------------------------------------------------------------|------------------------------------------------|------------------------|
| Hydrologic terrain<br>developed with sup<br>Engineers, System | weiner Wilde Water<br>WWWR Water<br>An analysis with parallel proc<br>poport from the US Army Co<br>a Wide Water Resources Pro-                                                                                     | cessing<br>trps of<br>ogram                                                                                                    |                                                |                        |
| Home                                                          | Downloads                                                                                                    | Documentation                                                                                                    | Support                                        | License                |
| TAUDEM VE<br>These versions a<br>HPC Pack 2012                | RSION 5.0 AND 5.1 I<br>are deprecated and superce<br>MS-MPI libraries from http:/                                                                                                    | DOWNLOADS<br>ded by TauDEM 5.1.1. These versid<br>/www.microsoft.com/en-us/downloa                                                                                                    | ons of TauDEM were c<br>d/details.aspx?id=3604 | ompiled using M<br>45. |
| • Programs<br>• Fo                                            | or ArcGIS 10<br>• TauDEM 5.1 32-bit Inst<br>• TauDEM 5.1 64-bit Inst                                                                                                    | tall Package<br>tall Package                                                                                                    |                                                | 80215                  |
| ∘ Fo                                                          | <ul> <li>TauDEW 5.0.6 Comma</li> <li>TauDEM 5.0.6 Comma</li> <li>or ArcGIS 9.3.1</li> <li>TauDEM 5.0.6 32-bit In</li> <li>TauDEM 5.0.6 64-bit In</li> <li>TauDEM 5.0.6 Comma</li> <li>TauDEM 5.0.6 Comma</li> </ul> | no Line Executables for 32 bit Wind<br>ind Line Executables for 64 bit Wind<br>istall Package<br>istall Package<br>ind Line Executables for 32 bit Wind<br>ind Line Executables for 64 bit Wind | ows PC<br>ows PC<br>lows PC<br>lows PC         |                        |

- 51. Install the TauDEM extension and any necessary prerequisite software
- 52. In ArcMap, open ArcToolbox
- 53. Right-click the ArcToolbox folder at the top of the window and select 'Add Toolbox'
- 54. Navigate to C:\Program Files\TauDEM\TauDEM5Arc and select 'TauDEM Tools.tbx
- 55. Expand the TauDEM Tools toolbox
- 56. Expand the Basic Grid Analysis toolset
- 57. Open the Pit Remove script to remove sinks in the smoothed DEM

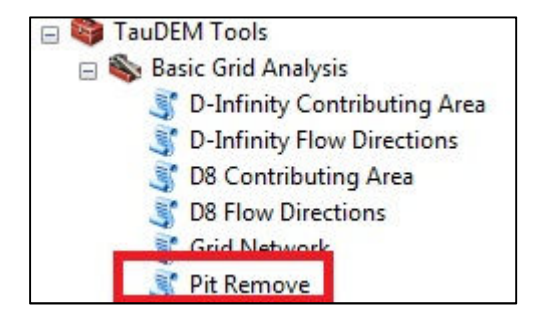

- 58. Add the smoothed DEM as the Input Elevation Grid
- 59. Use the default (8) Input Number of Processes
- 60. Specify an Output Pit Removed Elevation Grid with a file extension of .tif

TWI Exercise Steps

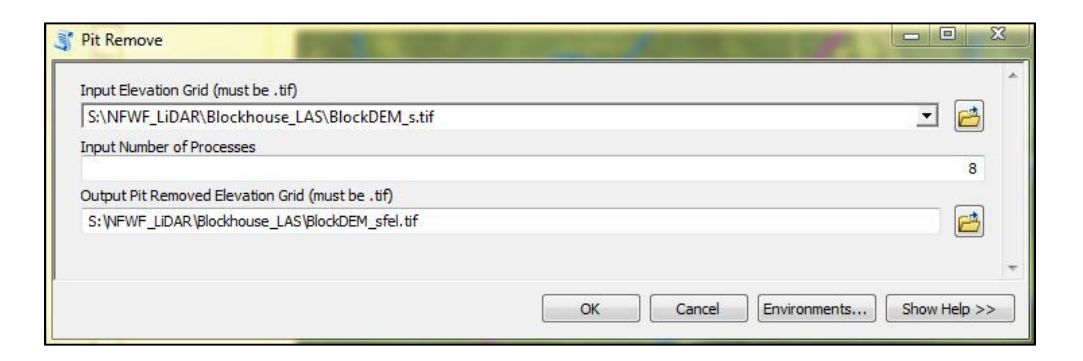

- 61. Click OK to execute the Pit Remove script
- 62. In ArcToolbox, TauDEM Tools toolbox, Basic Grid Analysis toolset, open the D-Infinity Flow Directions script
- 63. Add the Pit Removed Elevation Grid as the Input
- 64. Use the default (8) Input Number of Processes
- 65. Specify an Output D-Infinity Flow Direction Grid with a file extension of .tif
- 66. Specify an Output D-Infinity Slope Grid with a file extension of .tif

| • | 6        |                                                                                                    |
|---|----------|----------------------------------------------------------------------------------------------------|
|   | _        |                                                                                                    |
|   | 8        |                                                                                                    |
|   |          |                                                                                                    |
|   |          |                                                                                                    |
|   |          |                                                                                                    |
|   | 0        |                                                                                                    |
|   | _        |                                                                                                    |
|   |          |                                                                                                    |
|   | <b>▼</b> | ی ایسان می ایسان می ایسان می ایسان می ایسان می ایسان می ایسان می ایسان می ایسان می ایسان می ایسان می ایسان می ا<br>ایسان می ایسان می ایسان می ایسان می ایسان می ایسان می ایسان می ایسان می ایسان می ایسان می ایسان می ایسان می ایسان<br>ایسان می ایسان می ایسان می ایسان می ایسان می ایسان می ایسان می ایسان می ایسان می ایسان می ایسان می ایسان می ایسان |

67. Click OK to execute the D-Infinity Flow Directions script

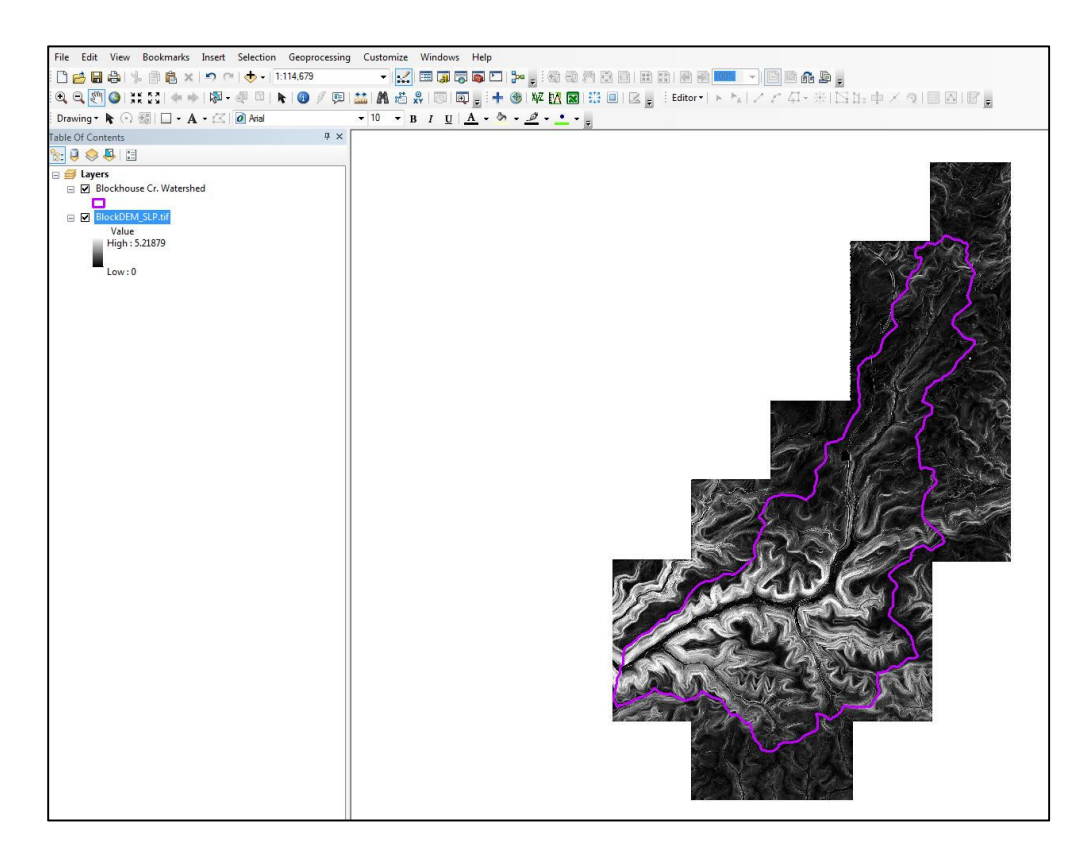

- 68. In ArcToolbox, TauDEM Tools toolbox, Basic Grid Analysis toolset, open the D-Infinity Contributing Area script
- 69. Add the D-Infinity Flow Direction Grid as an Input
- 70. Use the default (8) Input Number of Processes
- 71. Specify an Output D-Infinity Specific Catchment Area Grid with a file extension of .tif

| nput D-Infinity Flow Direction Grid (must be .tif)            |  |  |   | _ |
|---------------------------------------------------------------|--|--|---|---|
| S:\NFWF_LiDAR\Blockhouse_LAS\BlockDEM_FDR.tif                 |  |  | • | 6 |
| nput Outlets Shapefile (must be .shp) (optional)              |  |  |   | _ |
|                                                               |  |  | • |   |
| nput Weight Grid (must be .tif) (optional)                    |  |  |   | _ |
|                                                               |  |  | • | 2 |
| Check for Edge Contamination                                  |  |  |   |   |
| nput Number of Processes                                      |  |  |   |   |
|                                                               |  |  |   | 8 |
| Output D-Infinity Specific Catchment Area Grid (must be .tif) |  |  |   | _ |
| S:\NFWF_LiDAR\Blockhouse_LAS\BlockDEM_FDRsca.tif              |  |  |   |   |
|                                                               |  |  |   |   |

72. Click OK to execute the D-Infinity Contributing Area script

TWI Exercise Steps

# D. Calculate the Topographic Wetness Index (TWI)

- 73. In ArcToolbox, Spatial Analyst Tools toolbox, Map Algebra toolset, open the Raster Calculator geoprocessing tool
- 74. Add the following natural logarithm (Ln) equation in the expression window: Ln(Contributing Area/Slope)
- 75. Specify an Output TWI raster

| p Algebra expression                          |                       |
|-----------------------------------------------|-----------------------|
| Layers and variables                          | Exp2                  |
| BlockDEM_CA.tif                               | 7 8 9 / == 1= & Float |
| > Topo Wetness Index                          |                       |
| BlockDEM_TWI.tif                              | 4 5 6 * > >=   Ln     |
| BlockDEM_SLP.tif                              |                       |
| ortho_1-1_1n_s_pa081_2013_1.sid               | 1 2 3 - < <= ^ Log2   |
|                                               |                       |
| tout raster                                   |                       |
| ;\VFWF_LIDAR\Blockhouse_LAS\BlockhDEM_TWI.tif |                       |
|                                               |                       |
|                                               |                       |

76. Click OK to execute the Raster Calculator geoprocessing tool

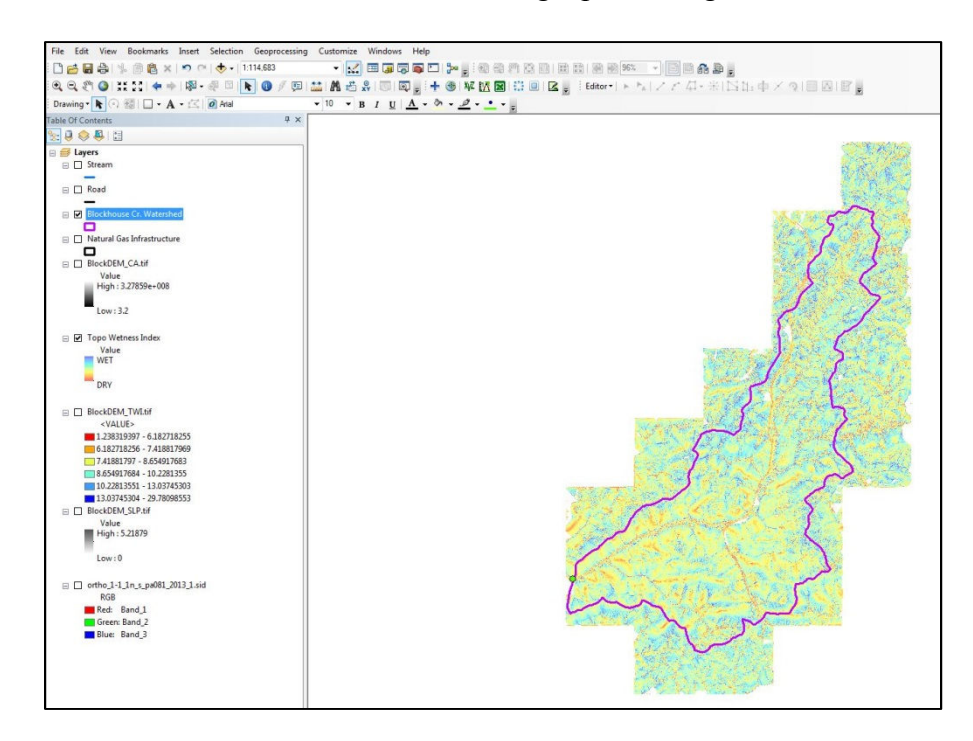

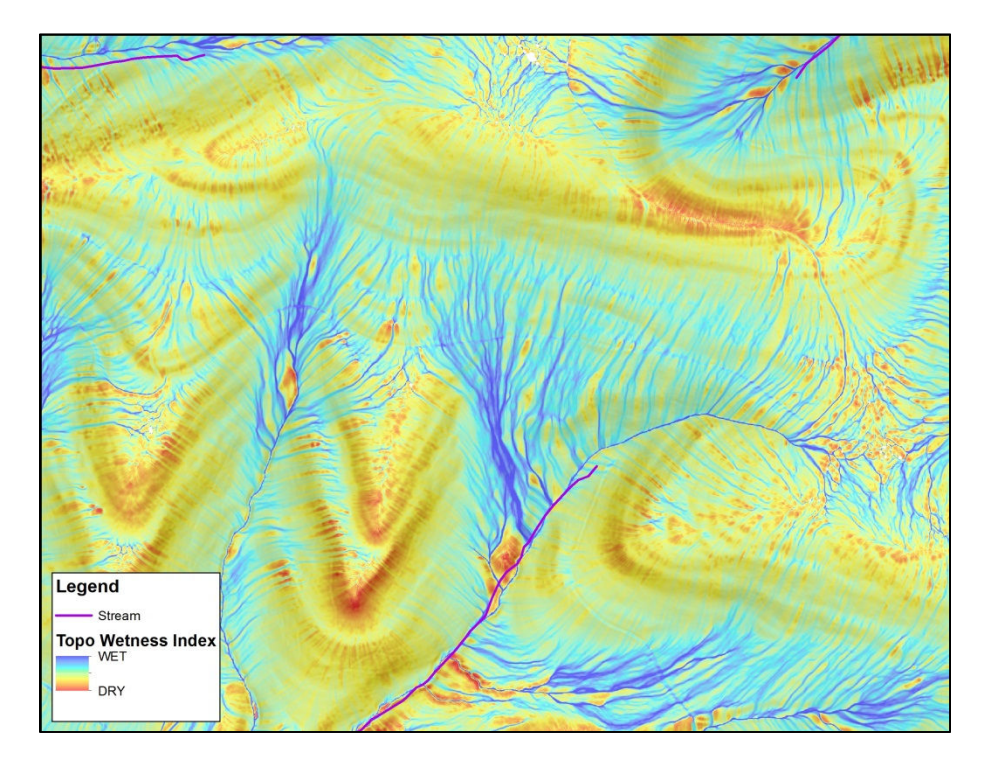

#### REFERENCES

- Beven, K.J., M.J. Kirkby, and J. Seibert. 1979. A physically based, variable contributing area model of basin hydrology. Hydrological Science Bulletin 24: 43-69.
- Schillaci, C., A. Braun, and J. Kropacek. 2015. Terrain analysis and landform recognition; Chapter 2.4.2, in Geomorphological Techniques; British Society for Geomorphology. 18 pp.
- Tarboton, D.G. 1997. A New Method for the Determination of Flow Directions and Contributing Areas in Grid Digital Elevation Models. Water Resources Research, 33(2): 309-319.